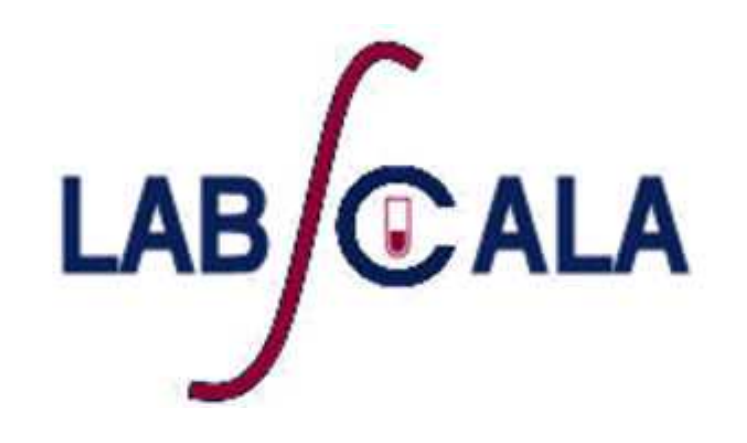

# První přihlášení

# Vítejte v LabScala

#### Jaké jsou první kroky?

- 1. Vyberte osobu, která bude super-uživatelem LabScala na vašem pracovišti
- 2. Super-uživatel se první přihlásí do LabScala
- 3. Super-uživatel změní staré heslo Labquality na nové osobní heslo
- 4. Super-uživatel zadá svou platnou e-mail adresu pro komunikaci
- 5. Super-uživatel je nyní připraven začít používat LabScala

# První přihlášení

#### 1. Otevřete adresu

http://www.labquality.fi/eqa-eqas/ Doporučujeme použít prohlížeč Mozilla Firefox nebo Google Chrome

- 2. Na horní liště klikněte na "LabScala"
- 3. Do políčka "**Username**" zadejte kód vašeho pracoviště. Napr. 40999

| 🕑 LabSo     | cala                        |
|-------------|-----------------------------|
| ogin with u | sername and password        |
| Username:   |                             |
| Password;   |                             |
|             | Login Forgot your password? |

AUTH.01.1

- Do políčka "Password" zadajte své staré heslo, které ste obdrželi pro přihlášení do Labquality
- 5. Klikněte na tlačítko "Login"

## Změňte vaše staré heslo

- Připravte si nové heslo (musí mít nejméně 9 znaků musí obsahovať normální a velká písmena a najméně jednu číslici)
- Do políčka "Old password" zadejte vaše staré heslo
- 3. Do políčka "**New password**" zadejte vaše nové heslo

| C Lab                     | Scala  |        |           |
|---------------------------|--------|--------|-----------|
| Password                  | change | •      |           |
| * Old password:           |        |        |           |
| * New password:           |        |        |           |
| * Repeat new<br>password: |        |        |           |
|                           | Change | Cancel |           |
|                           |        |        | AUTH.03.1 |

- Do políčka "Repeat new password" zadejte ještě jednou vaše nové heslo
- 5. Kliknite na tlačítko "Change"

# Moji uživatelé

#### Vítejte v LabScala!

- Nyní jste v hlavním menu LabScala
- Na horní liště v hlavním menu klikněte na "Administration"
- V rozevíracím menu kliknete na "My users"

| My Schemes                | Administration |              |
|---------------------------|----------------|--------------|
|                           | My users       |              |
| elcome to the n           | Add users      | er interface |
|                           | Mainio Portal  |              |
| LATE ST 3 NOTIFICATIONS   |                |              |
| NEXT 3 CLOSING SCHEMES    |                |              |
| 'ou have no open schemes. |                |              |
| NY PEROPTS                |                |              |

### Vyberte uživatele

V seznamu "**Users ID list**" naleznete údaje o super uživatelovi (kód vaše ambulance = klientský kód)

• Klikněte na váš klientský kód v kolonce "Username"

| 💽 LabScal                        | a     |                |      |         | 08001 - | 8001- | •       | English | • | sign ( | out x  |
|----------------------------------|-------|----------------|------|---------|---------|-------|---------|---------|---|--------|--------|
| 🔥 My Schem                       | es    | Administration |      |         |         |       |         |         |   |        |        |
|                                  |       |                |      |         |         |       |         |         | 8 | Print  | 🕜 Help |
| <ul> <li>Users search</li> </ul> |       |                |      |         |         |       |         |         |   |        |        |
| SEC.01.7)                        |       |                |      |         |         |       |         |         |   |        |        |
| ▼ Users ID list                  |       |                |      |         |         |       |         |         |   |        |        |
| Showing entries 1-3 [            | Total | 3]             |      |         |         |       |         |         |   |        |        |
| Username                         |       | Name           | • ID | Contact |         |       | Account |         | S | Status | ¢      |
| 08001                            | į     | 08001          | 0800 |         |         |       | 8001-   |         | 0 | pen    |        |

### Zadejte vaši e-mailovou adresu

- Do pole "Email" zadejte vaši emailovou adresu
- Zkontrolujte, zda zadaná emailová adresa neobsahuje chyby
- Stiskněte tlačítko "Save"

|       | My Schemes      | Administration  |              |  |
|-------|-----------------|-----------------|--------------|--|
| lame: | 08001           |                 | PID: 08001   |  |
| • Ma  | anage user info |                 |              |  |
| PERS  | ONAL INFO       |                 |              |  |
|       | Em              | ail: t.sumame@r | nail.com     |  |
| PASS  | WORDS           |                 |              |  |
| USER  | ACCOUNTS        |                 |              |  |
|       | 0               | *               | Struct. unit |  |
| Name  | u .             |                 |              |  |

# E-mailová adresa je důležitá pro obnovení ztraceného hesla a umožňuje, abychom Vás kontaktovali!

# Blahopřejeme

- Nyní jste dokončili všechny nezbytné kroky k zahájení užívání LabScala
- Stačí kliknout na ikonku domů, která je pod logem LabScala a dostanete se opět na úvodní stránku LabScala.

| 🕕 LabSc           | ala        |                |       | 08001 -              | 8001-   | • | English | ٠ | sign  | ut 🗙   |
|-------------------|------------|----------------|-------|----------------------|---------|---|---------|---|-------|--------|
| My Scho           | emes       | Administration |       |                      |         |   |         |   |       |        |
|                   |            |                |       |                      |         |   |         |   | Print | 🕐 Help |
| ▼ Users searce    | ch         |                |       |                      |         |   |         |   |       |        |
| SEC.01.7)         |            |                |       |                      |         |   |         |   |       |        |
| ▼ Users ID lis    | t          |                |       |                      |         |   |         |   |       |        |
| Showing entries 1 | I-3 [Total | 3]             |       |                      |         |   |         |   |       |        |
| Username          |            | Name           | • ID  | Contact              | Account |   |         | S | tatus | 0      |
| 08001             |            | 08001          | 08001 | fist.sumame@mail.com | 8001-   |   |         | 0 | pen   |        |